## uniConnect トライアル利用時の 一斉鳴動ガイダンス

エス・アンド・アイ株式会社

初版:2018/11 改定:2020/6/15 改定:2021/1/8

## トライアル初期環境

ご利用環境には、5つの050番号を用意させて頂いております。トライアル時にお送りしていますメールを参照ください。(注意、環境により番号は異なります)

5つの内4つは、システムで利用するため、特に意識して頂く必要は御座いません

残り1つの050番号が、利用可能な外線着信番号(ダイヤルイン番号)となっております。 (トライアル環境のため、外線番号は1つとさせて頂いています。)

初期設定では、この番号がuser1に紐づいています。外部からこの番号へ着信するとUser1のスマートフォンのみに着信します。

外線発信は、どのスマフォからでも可能で、その時通知される番号は、この番号となります。

スマフォ間は、内線番号で発着信が可能です。

但し、トライアル環境にため、同時に通話できるスマフォは2台までとなります。

ピックアップの確認は、user1に外線着信させて、他のスマフォからピックアップ動作で可能となります。その際、ピックアップグループを同一番号に設定しておく 必要があります。詳しくはマニュアルを参照ください。

注意)トライアル環境では、ピックアップ用のシステム番号を用意していません。 ピックアップを確認される場合は、ピックアップの発信をCBに設定して実施 ください。

unicoアプリー>各種設定-->その他設定-->発信設定-->ピックアップ方法 -->CB

話中、無応答、強制転送等の動作を確認ください。

※1 ダイヤルイン番号は、システムで一意となります。 そのため、複数のアカウントで同じ番号は設定できません。 ※2 発信用番号は、重複設定可能です。 アカウント名:Userl ダイヤルイン番号(※1) 050123456789 発信用番号(※2) 050123456789 内線番号 X001

アカウント名:UserX ダイヤルイン番号(※1) 未設定 発信用番号(※2) 050123456789 内線番号 X00X

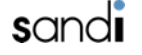

## 代表着信にて一斉鳴動等を試す

次ページの設定により、代表アカウントを有効にしてください。 代表着信が可能になります。

一斉鳴動、通知型等の選択が可能です。

この一斉鳴動もトライアル環境に用意しているch数の関係で同時に2台まで としてください。本番では、必要なch数を設定することで、必要なスマフォを 鳴動が可能になります。

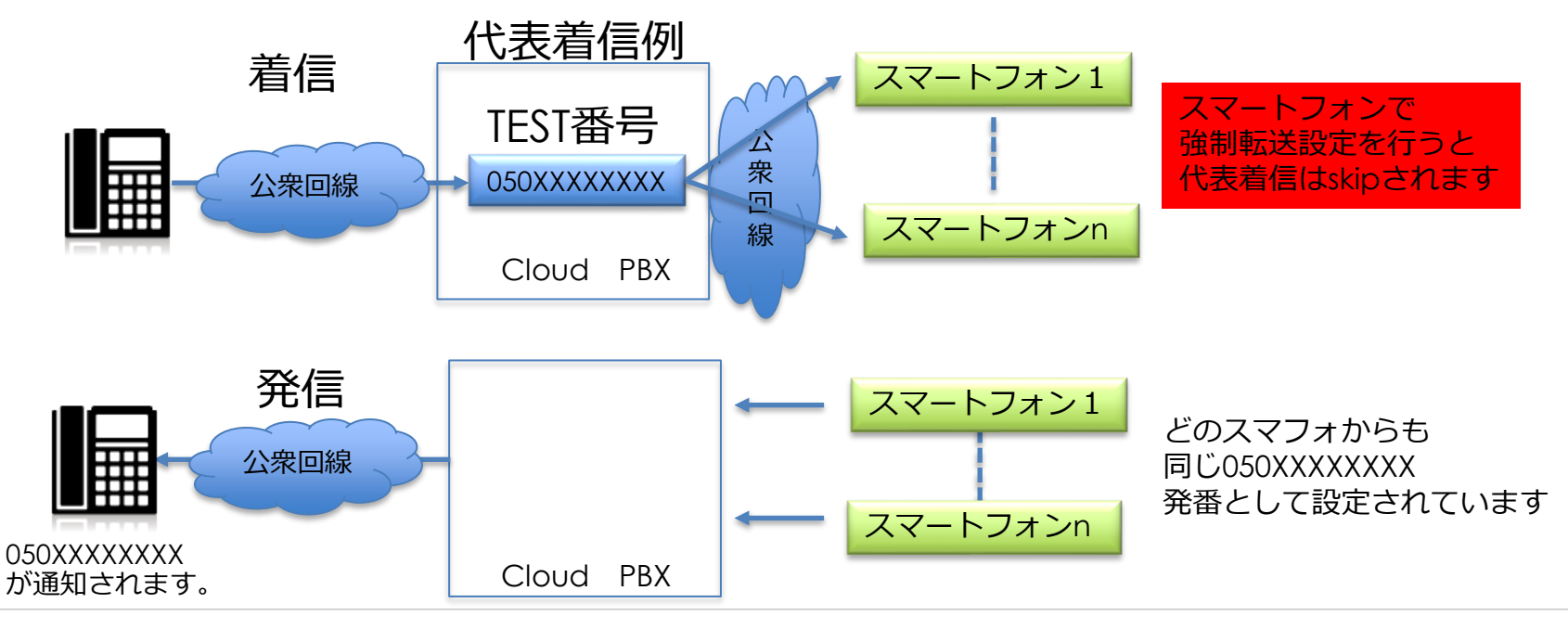

sandi

## 個人着信から代表着信への変更

以下の手順で、個人着信を代表着信へ変更可能です。管理コンソールへログイン頂き

- ①user1 の ダイヤルイン番号(050)を適当な番号へ変更 05012345678か削除してください。既存番号は、記録しておいてください。 この変更で、user1への外線着信はされなくなります。
- ②ユーザー覧からスマフォ代表 (rep)を選択し、ダイヤルイン番号に、user1に設定されて いたダイヤルイン番号を設定してください。
- ③代表のルール設定で、鳴動させるスマフォ内線番号を登録してください。 詳細は、マニュアル参照

注意)変更したuser1スマフォは、アプリから再度設定インポートを実施してください。 インポートしないとこの番号が認識されません

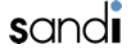

honest.